# [57]テーパ&セクタギヤ

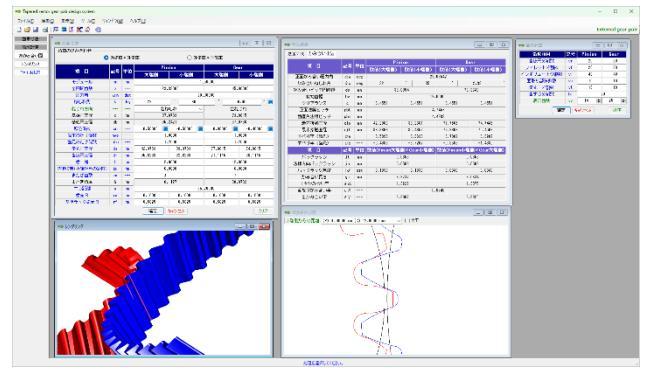

図 57.1 テーパ&セクタギヤ

### 57.1 概要

テーパ&セクタギヤは、歯幅方向の歯厚に勾配を持たせ軸方向 の配置位置を変更することでバックラッシを調整することを目的 とした歯車です.また、歯数を整数または有限小数として入力す ることができるため整数歯数でないセクタギヤも設計することが できます.全体画面を図57.1に示します.

#### 57.2 歯車諸元

図 57.2 の歯車諸元入力では、ピニオンをセクタギヤとするため ピニオン歯数を 23.33 とし、ギヤは 45 としています.そして、圧 力角、ねじれ角は、円筒歯車と同様ですが、転位係数は大端側と 小端側に転位係数を設定します.小歯車では大端側の転位係数

| ● 歯車寸法              |     |        |                 |            |              |          |        |        | ×    |
|---------------------|-----|--------|-----------------|------------|--------------|----------|--------|--------|------|
| 歯車の組み合わせ            |     |        |                 |            | -            |          |        |        |      |
| ○ 外歯車×外歯車 ○ 外歯車×内歯車 |     |        |                 |            |              |          |        |        |      |
| 項目                  | 記号  | 101.14 | Pinion          |            |              | Gear     |        |        |      |
|                     |     | 뿌╙     | 大端側             |            | 小端側          | 大        | 4C     | 小輩     |      |
| モジュール               | mn  | mm     |                 | 50000      |              |          |        |        |      |
| 全円周歯数               | z   |        | 23.33000        |            |              | 45.00000 |        |        |      |
| 圧力角                 | αn  | deg    |                 | 00000      |              |          |        |        |      |
| ねじれ角                | β   | deg    | 22              | *          | 30           | ,        |        | 0.00   | "    |
| ねじれ方向               |     |        | 右ねじれ 〜          |            |              | 左ねじれ     |        |        |      |
| 基準円直径               | d   | mm     | 37.8783         |            |              | 73.0615  |        |        |      |
| 基礎円直径               | db  | mm     | 35.2421         |            |              | 67.9766  |        |        |      |
| 転位係数                | ×n  |        | 0.50000         | -0         | .50000 📃     | 0.60     | 000 📃  | -0.400 | JO 📃 |
| 歯末のたけ係数             | hao |        | 1.0000          |            |              | 1.0000   |        |        |      |
| 歯元のたけ係数             | hfo |        | 1.2500          |            |              | 1.2500   |        |        |      |
| 歯先円直径               | da  | mm     | 42.3783 39.3783 |            | 77.8615 74.0 |          | 74.861 | ő      |      |
| 歯底円直径               | df  | mm     | 35.6283 32.6283 |            | 71.1115 68.1 |          | 68.111 | õ      |      |
| 歯 幅                 | ь   | mm     | 12.0000         |            |              | 12.0000  |        |        |      |
| 基準位置(小端からの距離)       | bx  | mm     | 6.0000          |            |              | 6.0000   |        |        |      |
| またぎ歯数               | ZB  |        | 4               |            |              | 7        |        |        |      |
| またぎ歯厚               | W   | mm     | 16.1127         |            |              | 30.0702  |        |        |      |
| 中心距離                | a.  | mm     | 55.             |            |              | 70000    |        |        |      |
| 歯先 R                | ra  | mm     | 0.1000          | 000 0.1000 |              | 0.10     | 100    | 0.100  | J    |
| 基準ラック歯元R            | rf  | mm     | 0.5625          | 0          | .5625        | 0.56     | 25     | 0.562  | 5    |
|                     |     |        | 確定              | キャンセ       | 40           |          |        |        | 0JP  |

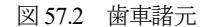

| ● 寸法結果      |     |     |             |                 |         |          |       |         | ×  |
|-------------|-----|-----|-------------|-----------------|---------|----------|-------|---------|----|
| 基本寸法 かみ合い寸法 |     |     |             |                 |         |          |       |         |    |
| 項目          | 記号  | 単位  | Pinion      |                 |         | Gear     |       |         |    |
|             |     |     | 鼓値(大端側)     | 数値              | (小端側)   | 數値       | (大端信) | 数値(小端)  | () |
| 正面モジュール     | mt  | mm  | 1.62359     |                 |         |          |       |         |    |
| 正面圧力角       | αt  | deg | 21.50238    |                 |         |          |       |         | •  |
| 基礎円筒ねじれ角    | βb  | deg | 21          | * 4             |         |          | ,     | 33.34   |    |
| リード         | PZ  | mm  | 287.2870    |                 |         | 554.1332 |       |         |    |
| 転位量         | Xm  | mm  | 0.7500      | -0.7500         |         | 0.9000   |       | -0.6000 |    |
| 歯末のたけ       | ha  | mm  | 2.2500      | 0.7500          |         | 2.4000   |       | 0.9000  |    |
| 歯元のたけ       | hf  | mm  | 1.1250      | 2.6250          |         | 0.9750   |       | 2.4750  |    |
| 全歯たけ        | h   | mm  | 3.3750      | 3.3750          |         | 3.3750   |       | 3.3750  |    |
| 最小有効直径      | dt  | mm  | 36.5699     | 36.5699 35.2775 |         | 71.9178  |       | 69.6760 |    |
| 最大有効直径      | dh  | mm  | 42.2885 39. |                 | 2661    | 77.7584  |       | 74.7444 |    |
| 円弧歯厚        | sn  | mm  | 2.9021      | 1.8102          |         | 3.0113   |       | 1.9194  |    |
| 歯切り転位係数     | xnc |     | 0.5000      | -0.5000         |         | 0.6000   |       | -0.4000 |    |
| キャリパ歯たけ     | hj  | mm  | 2.2974      | 0.7685          |         | 2.4265   |       | 0.9108  |    |
| キャリバ歯厚      | Sj  | mm  | 2.9001      | 1.              | 1.8097  |          | 0107  | 1.9193  |    |
| 外径テーバ角      | Σc  | deg | 7 * 7       | '               | 30.06 " | 7        | * 7   | 30.06   | "  |

図 57.3 基本寸法

 $x_{n1L}=0.5$ から小端側の転位係数  $x_{n1S}=0.5$ に転位係数が変化する歯形を生成します. ギヤの転位係数は  $x_{n2L}=0.6$ ,  $x_{n2S}=-0.4$ とすることで歯厚の変化は、ピニオン、ギヤともに  $\Delta x_{n1}=\Delta x_{n2}=1.0$ で決めているため片寄りのない接触を得ることができます. 歯先円直径, 歯底円直径は、転位係数を基準とした値を標準値として表示します. 歯車寸法結果を図 57.3 および図 57.4 に示します.

| 項目         | 記号  | 単位  | Pin                 | ion        | Gear           |          |  |  |
|------------|-----|-----|---------------------|------------|----------------|----------|--|--|
|            |     |     | <b>鼓値(大端側)</b>      | 鼓値(小端側)    | <b>鼓値(大端側)</b> | 鼓値(小端)   |  |  |
| 正面かみ合い圧力角  | αw  | des |                     | 2          | 2.09542        | 09542    |  |  |
| かみ合いねじれ角   | βw  | deg | 22                  | * 35       | ,              | 2.33     |  |  |
| かみ合いビッチ円直径 | dw  | m   | 38.                 | 38.0354 73 |                |          |  |  |
| 有効歯幅       | bw  | mm  | 12.0000             |            |                |          |  |  |
| クリアランス     | с   | mm  | 0.4551              | 0.4551     | 0.4551         | 0.4551   |  |  |
| 正面法線ビッチ    | pbt | mm  | 4.7457              |            |                |          |  |  |
| 歯直角法線ビッチ   | pbn | mm  | 4.4282              |            |                |          |  |  |
| 最大接触直径     | dja | m   | 42.2886             | 39.2661    | 77.7585        | 74.7445  |  |  |
| 最小接触直径     | djf | mm  | 36.8668             | 35.4852    | 72.2868        | 70.4569  |  |  |
| すべり率(歯先)   | σa  |     | 0.5890              | 0.2638     | 0.7882         | 0.3282   |  |  |
| すべり率(歯元)   | σb  |     | -0.4886             | -3.7207    | -0.3583        | -1.4330  |  |  |
| 項目         | 記号  | 単位  | <b>数値(Pinion大</b> 端 | 側×Gear小端側  | )              | 倡×Gear大端 |  |  |
| バックラッシ     | jt  | m   | 0.0658              |            | 0.0658         |          |  |  |
| 法線方向バックラッシ | jn  | mm  | 0.0563              |            | 0.0563         |          |  |  |
| バックラッシ角度   | jσ  | des | 0.1830              | 0.1830     | 0.0949         | 0.0949   |  |  |
| かみ合い長さ     | ga  | mm  | 6.2747              |            | 6.5844         |          |  |  |
| 正面かみ合い率    | εα  |     | 1.3222              |            | 1              | 1.3875   |  |  |
| 重なりかみ合い率   | εβ  |     |                     |            | 0.9745         |          |  |  |
| 全かみ合い牢     | εγ  |     | 2.                  | 2967       | 2.3620         |          |  |  |

図 57.4 かみ合い寸法

#### 57.3 歯形計算, 歯形図

図 57.5 の歯形計算では、歯形と歯すじ分割数を入力し、表示歯数(セクタギヤ用)を入力します.

歯形図は、小端側からの距離を選択(図 57.6 左下,分割数 20) することができます.図 57.6 ではピニオン小端側、ギヤ大端側で のかみ合いを示しています.小端側から大端側まで全てを表示し た歯形を図 57.7 に示します.

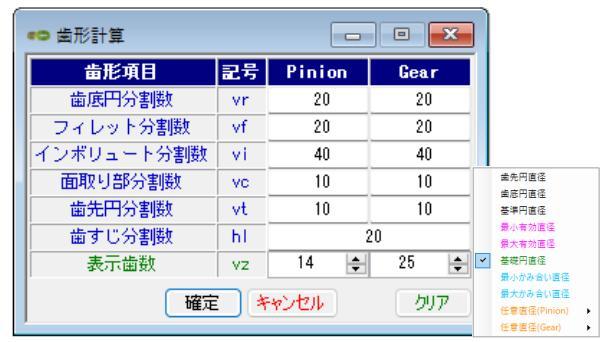

図 57.5 歯形計算

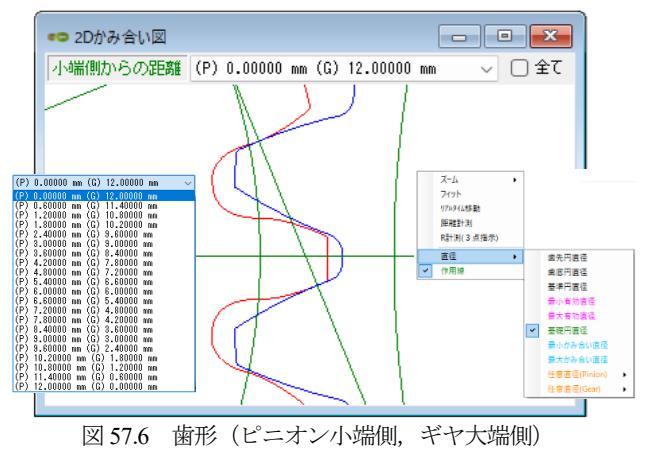

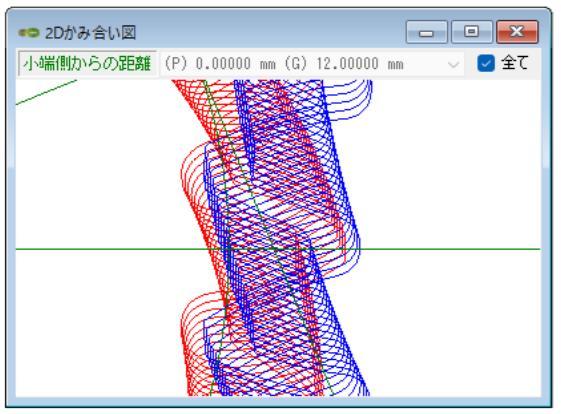

図 57.7 歯形(歯形全て表示)

図 57.8 のレンダリングのように小端側から大端側にかけて接触 線を確認することができます.補助フォームで中心距離誤差,軸 方向誤差,回転角度誤差,軸角誤差を与えることができます.

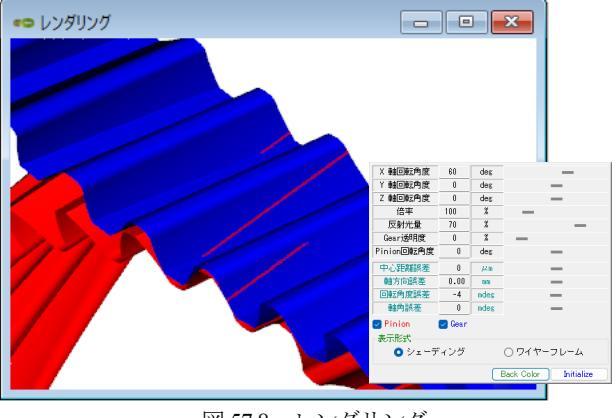

図 57.8 レンダリング

図 57.2 の歯車諸元の転位係数は、 $\Delta x_{n1} = \Delta x_{n2} = 1.0$  で決めていま すが、ここでは、図 57.9 のようにギヤの小端側の転位係数を変更 し、 $x_{n2L} = 0.6$ 、 $x_{n2S} = -0.405$  としています. この場合のかみ合い接触 線は、図 57.10 のようにピニオン小端側で接触することがわかり ます.また、図 57.10 でピニオンの軸角誤差を-0.014°、, ピニオン の回転角を-0.003° とすると図 57.11 のような接触線を確認するこ とができます.

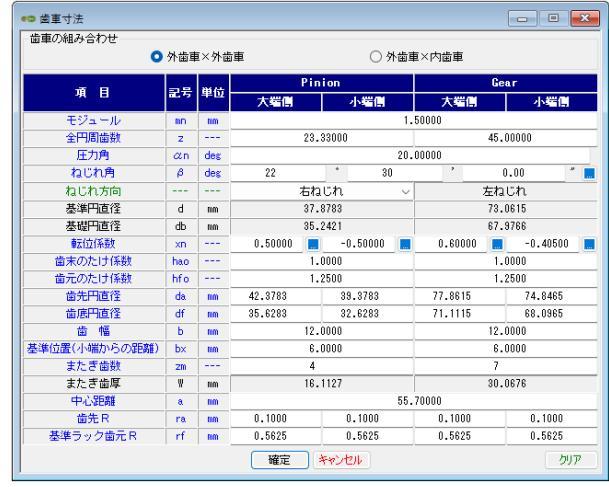

図 57.9 歯車諸元 (転位係数を変更)

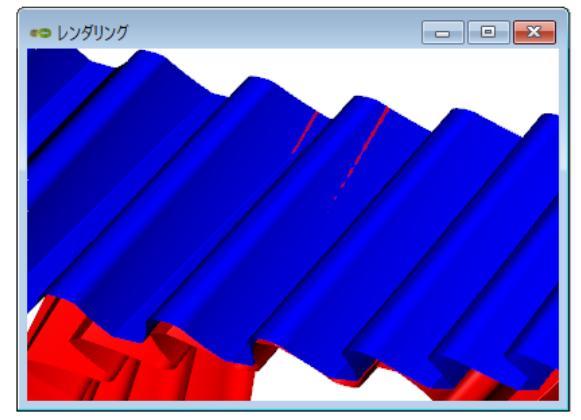

図 57.10 レンダリング (転位係数を変更), 接触線

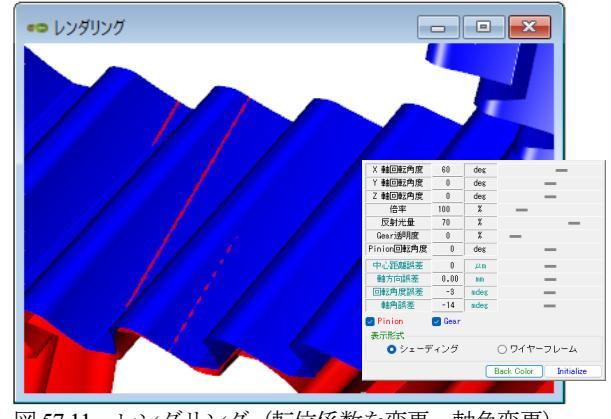

図 57.11 レンダリング (転位係数を変更, 軸角変更)

## 57.4 歯形ファイル

図 57.12 で歯形ファイルを出力することができます. CAD 作図 例を図 57.13 に示します.

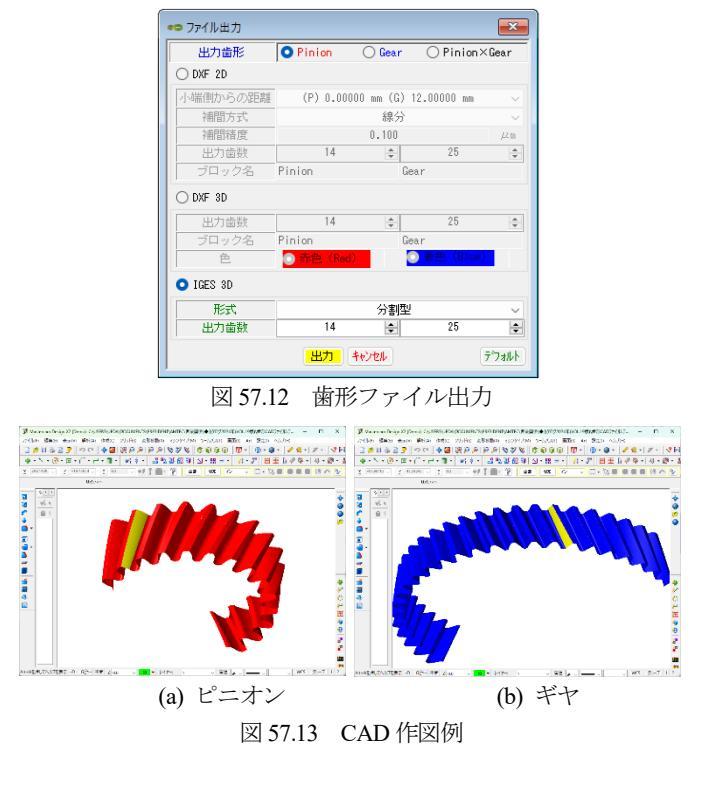

## 57.5 内歯車

内歯車の歯車諸元入力を図 57.14 に示します. 歯数, 圧力角, ね じれ角、転位係数の入力は図 57.2 と同様です.

歯のかみ合いを図 57.15 に、レンダリングを図 57.16 に、そして CAD 作図例(内歯)を図 57.17 に示します.

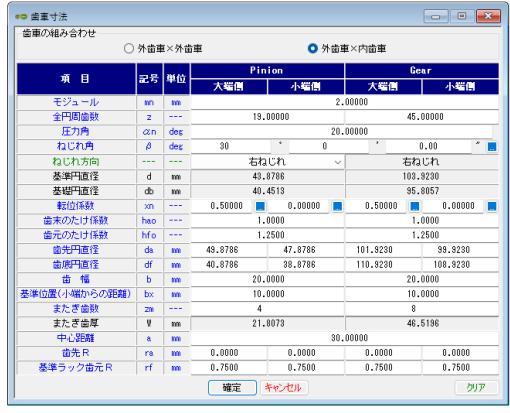

図 57.14 歯車諸元 (内歯車)

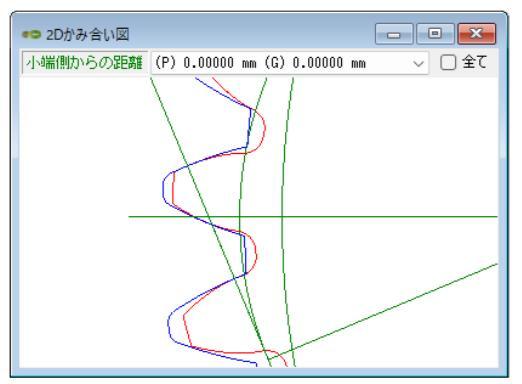

図 57.15 かみ合い (内歯車)

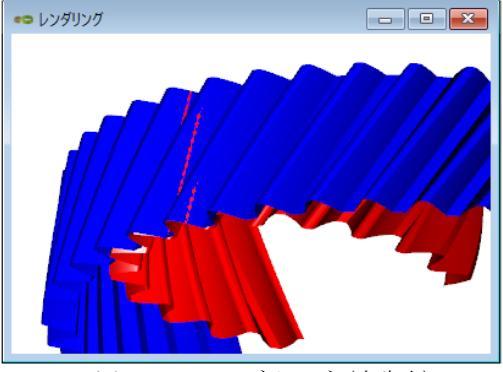

図 57.16 レンダリング (内歯車)

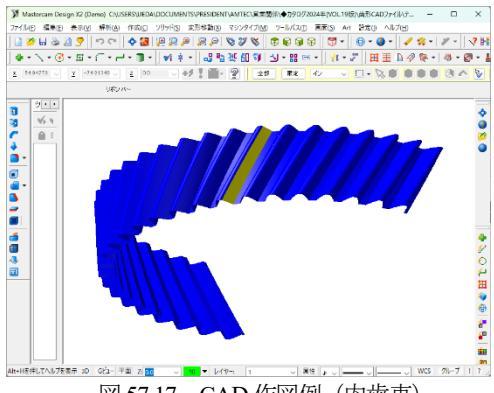

図 57.17 CAD 作図例 (内歯車)

# 57.6 HELP 機能

操作途中で使い方がわからない場合は、アクティブ画面で[F1] キーを押すことで図 57.18 のように説明画面を表示します.

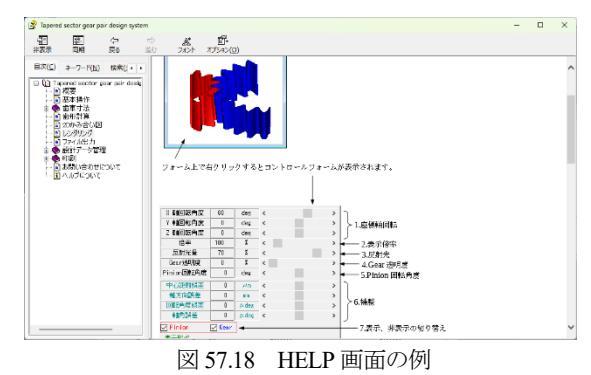

#### 57.7 設計データ管理

データベースは, Microsoft Access Database, Microsoft SQL Server そして ORACLE MySQL Server に対応しています. データベース の設定画面を図 57.19 に示します.

※Microsoft SQL Server および ORACLE MySQL Server は、インストールさ れている必要があります.

| $\sim$ |  |  |  |  |  |  |  |  |
|--------|--|--|--|--|--|--|--|--|
| $\sim$ |  |  |  |  |  |  |  |  |
|        |  |  |  |  |  |  |  |  |
|        |  |  |  |  |  |  |  |  |
| )      |  |  |  |  |  |  |  |  |
|        |  |  |  |  |  |  |  |  |
|        |  |  |  |  |  |  |  |  |

図 57.19 データベースの設定